参加登録ボタンから以下のURLにアクセスしていただきます。 https://www.e-casebook.com/hip-training-seminar-9/registration Casebook III The 50th Annual Meeting of Japanese Hip Society 第9回日本股関節学会 教育研修セミナ・ (ベーシックコース) このコンテンツは、日本国内の医療関係者の方を対象に情報を提供していま す。日本国外の医療関係者や一般の方に対する情報提供を目的としたものでは 2023年 現地開催 ないことをご了承下さい。 10月26日(木) あなたは医療関係者ですか? ※ライブ配信はありません。現地開催のみとなります。 オンデマンド記信 2023年 はい 11月16日(木)~12月18日(月) ↑上記表示された場合は

THE REAL PRIME TO A THE PARTY OF

「はい」をクリックして

ください。

タイトル 第9回日本股関節学会教育研修セミナー e-casebook [c e-casebook のアカウントを ログイン 新規で作成 e-casebookに登録されたこ 初めての方は、アカウントを とがある方は、こちらからログイ 新しく作成してください。 ンしてください。 → → 次ページへ

#### 新規登録を行うには、登録画面上の職種を選択します。 ※医師、医師以外の医療従事者、一般(企業など)

| ©casebook                                                                                              | HOME FORUM LIVE / VIDEO Q 検索 日グイン 新規登録                                                                                                    |
|----------------------------------------------------------------------------------------------------|----------------------------------------------------------------------------------------------------|
| 新規登録                                                                                                   |                                                                                                    |
| すべてのサービスがご利用できるの<br>※医師以外の医療関係者(コメディカル・企業の<br>※ご留後&、e-casebookよりご利用開始のメール<br>ださい。<br>職種 200<br>お名前 201 | は、医師のみに制限されています。<br>など)は、ご利用に一部制限があります。<br>お送りいたします。メールに記載されているURLよりアクセスして本登録を完了してく<br>この明日を入力してください<br>してください<br>してください<br>してください<br>してください<br>してください<br>してください |
| 表示されてい                                                                                                 | る項目を入力してください。                                                                                                    |

全ての項目にご入力いただいたら、最下段の「利用規約に同意する」の欄に チェックを入れ、「確認画面へ進む」 のボタンを押してください。

確認画面が表示されますので、入力された内容を確認いただいた上で、 <u>修正する</u> または <u>登録する</u> どちらかのボタンを押します。

2

3

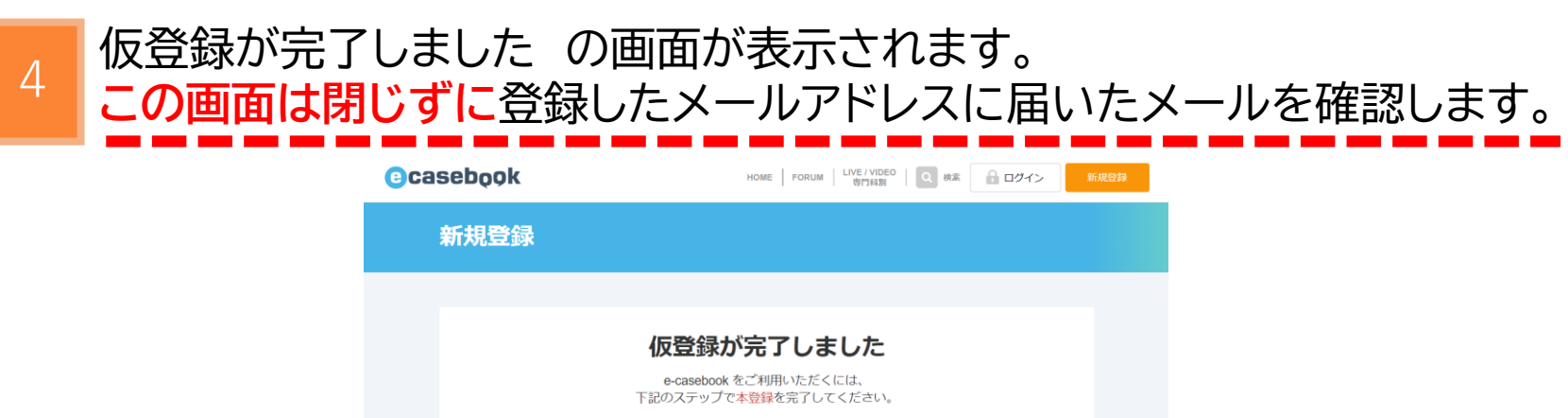

|   | メールのご確認ができるまで<br>この画面を閉じないでください。     |  |
|---|--------------------------------------|--|
| 1 | メールをご確認ください                          |  |
|   | 登録したメールアドレス<br>hin50-abのcongre.co.in |  |

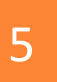

# 件名「e-casebook 仮登録が完了しました【本登録のお願い】」の メールが届きますので、本文中にあるURLを押します。

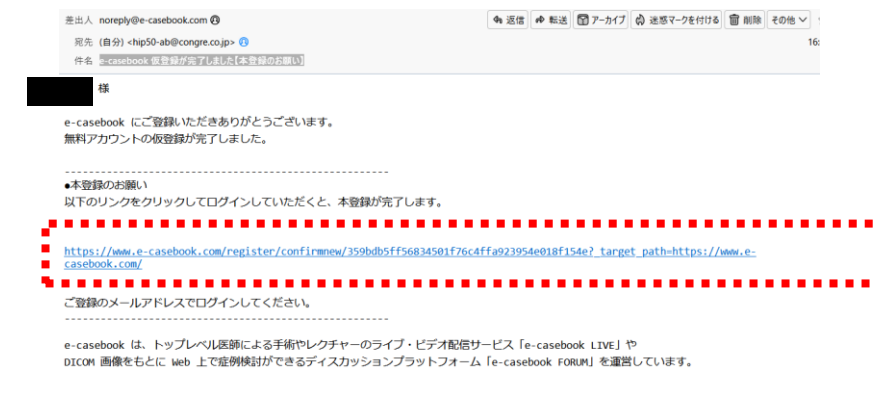

※このメールは自動送信です。直接ご返信いただけませんのでご了承ください。

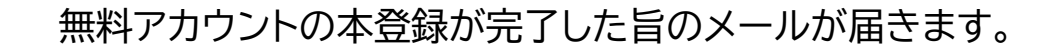

## 以下の画面が開きます。 登録されたメールアドレスとパスワードが表示されています。

## もし、表示されていない場合は、入力し、ログインボタンを押すと 参加登録が可能になります。

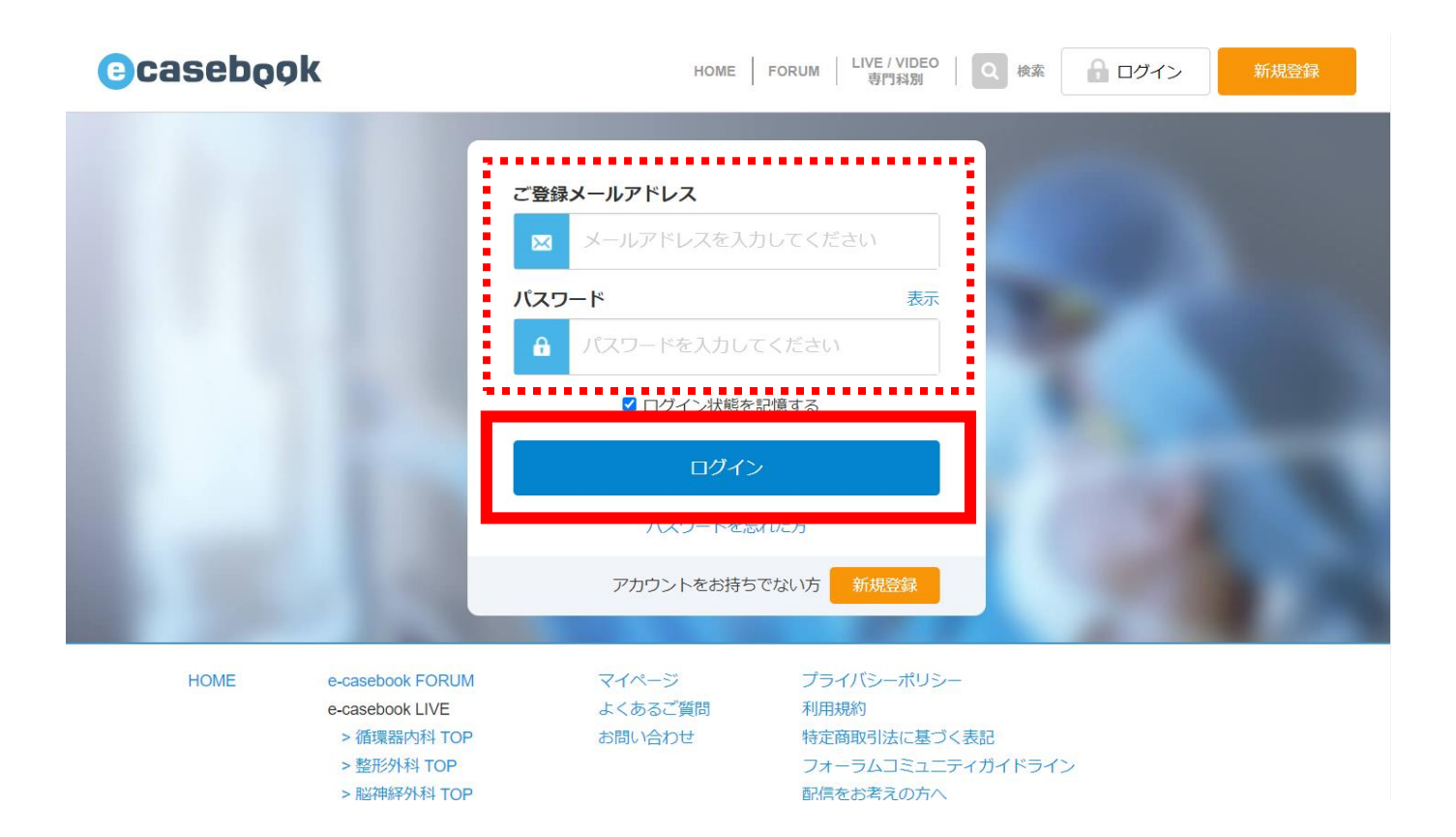

#### 「参加費を支払う」のボタンを押すと、参加登録画面が表示されます。

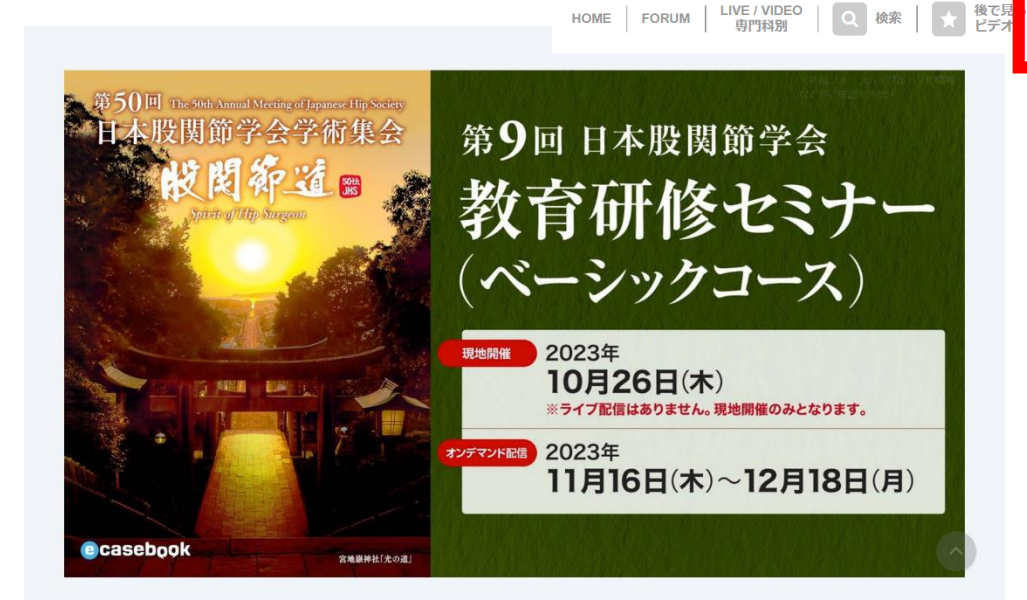

#### 右上に表示されている お名前を確認してください。

お名前

| タイトル         | 第9回日本股関節学会教育研修セミナー(ベーシックコース)                                                                                                    |  |
|--------------|----------------------------------------------------------------------------------------------------|--|
| 日程           | 第9回日本股関節学会教育研修セミナー(ベーシックコース)現地開催:<br>2023年10月26日(木)<br>第50回日本股関節学会学術集会 現地開催: 2023年10月27日(金)・28日(土)<br>オンデマンド配信: 2023年11月16日(木)〜12月18日(月)                                                                                                    |  |
| 公式情報         | オフィシャルサイトを見る プログラムを見る                                                                                                    |  |
| オンデマンド配信について | 参加費をお支払いいただいた方は、オンデマンド配信のご視聴もできます。                                                                                                    |  |
| 参加費          | <ul> <li>第9回日本股関節学会教育研修セミナー(ベーシックコース)への参加</li> <li>一律 12,000円</li> <li>※参加費内に現地での単位取得受講科が含まれています。</li> <li>※オンデマンドでの単位取得受講には別途受講科が必要になります。(1単位:1,000円)</li> <li>【第50回日本股関節学会教育研修セミナー(ベーシックコース)】のページです</li> <li>参加申込は各会毎に申込いただく必要があります。</li> <li>第50回日本股関節学会教育研集会への参加を希望される方は、こちらからお申し込みくだい。</li> </ul> |  |
|              | 参加費を支払う<br>クーポンをお持ちのかちごちらから                                                                                                    |  |

参加費のお支払いは こちらのボタンを 押します。

→ ポップアップ画面が
 表示されます。

8

# 参加費の支払い画面が表示されます。 <u>※クレジットカードのみ対応しています。</u>

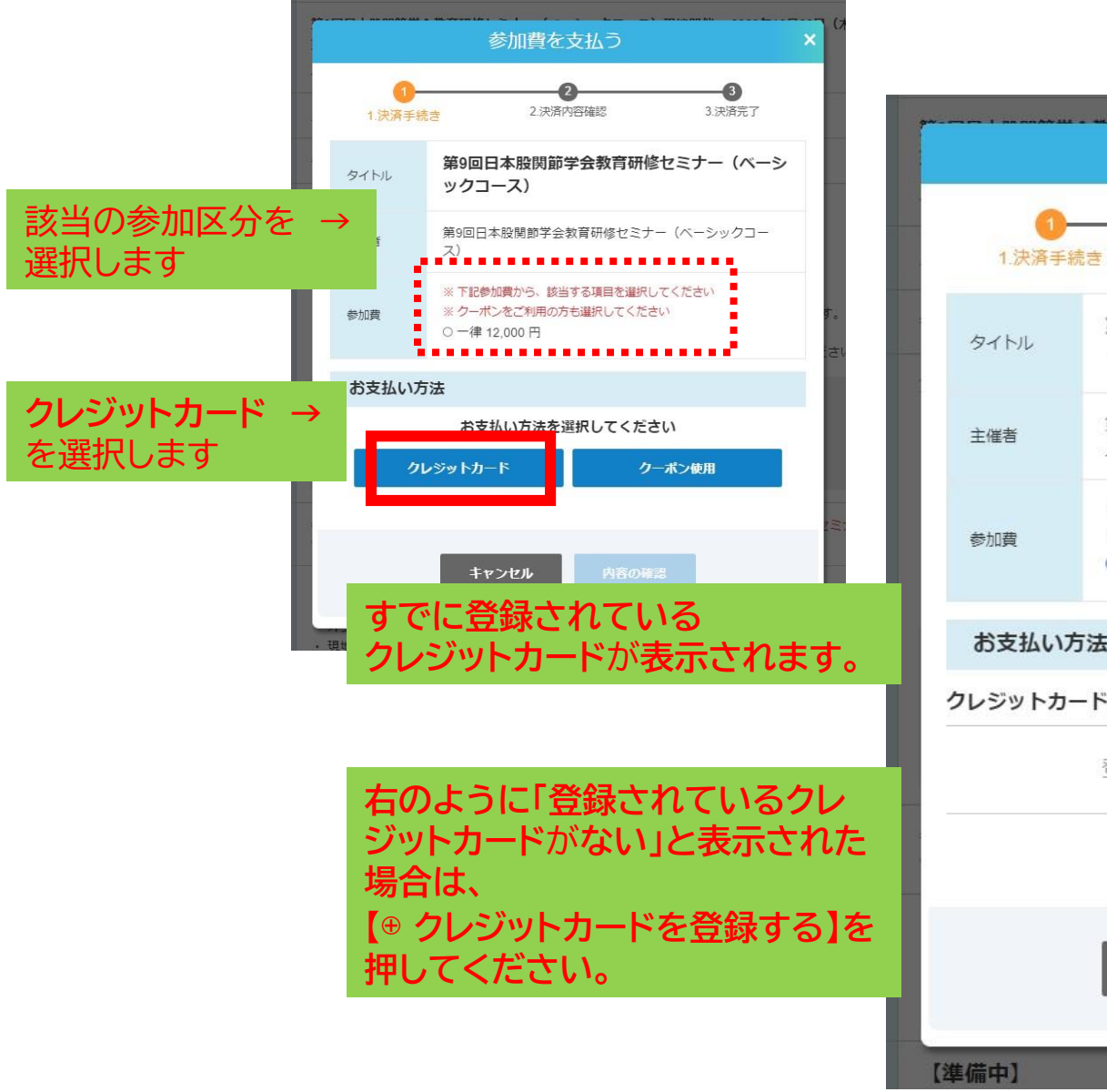

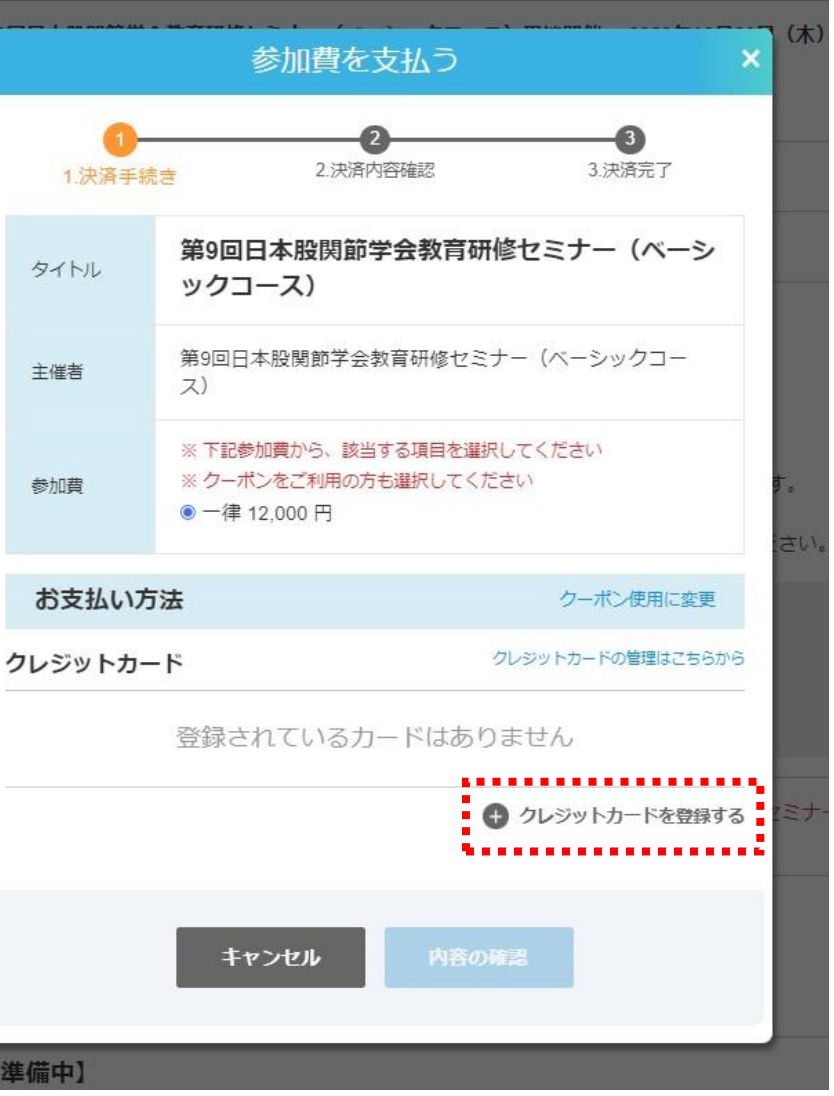

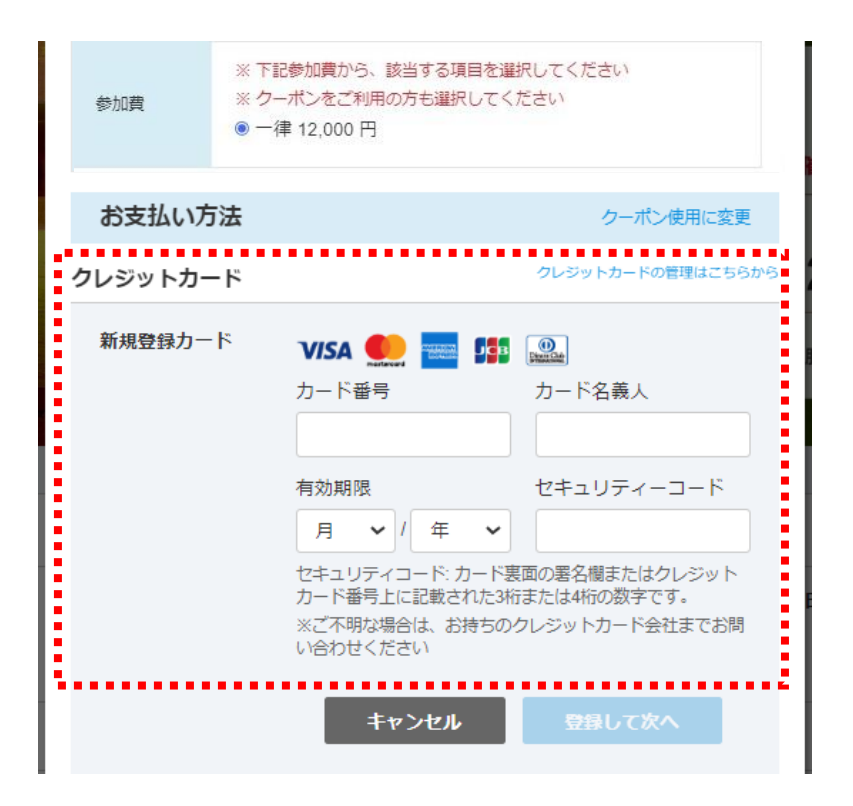

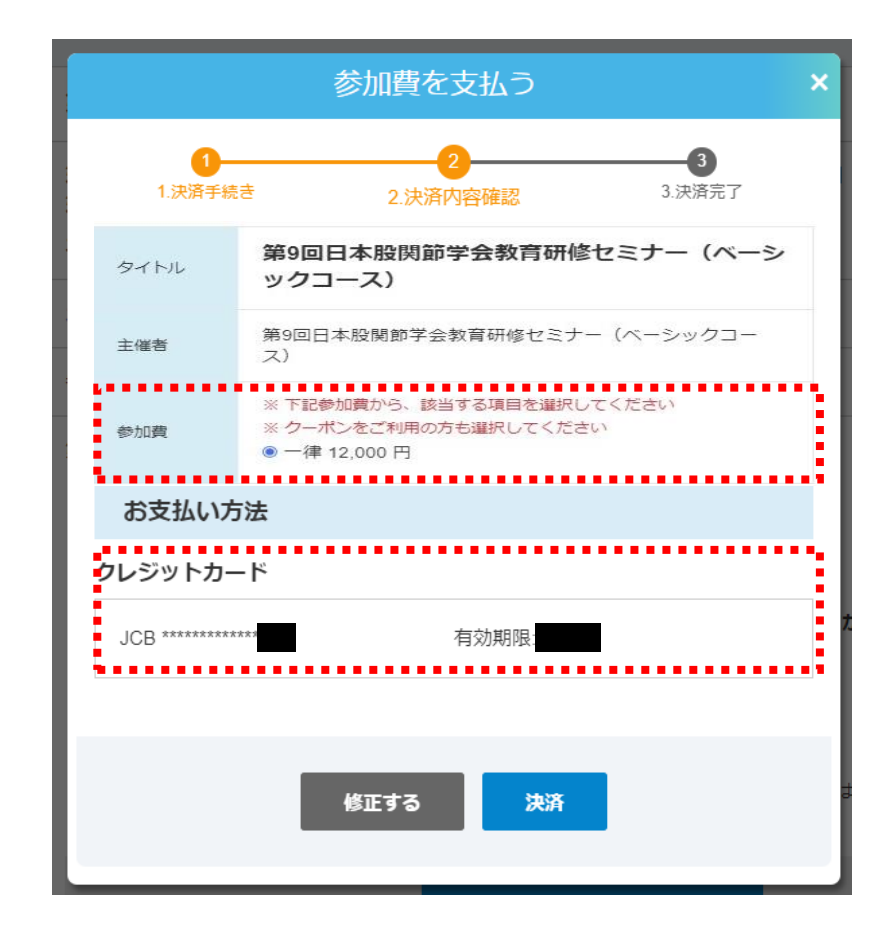

点線の赤枠内に、クレジットカード 情報を入力し、 内容の確認を押してください。

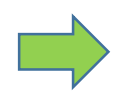

参加費(参加カテゴリー名と金額)と 登録されたクレジットカードの一部情報が 表示されますので、間違いがなければ、 決済ボタンを押します。 以上で決済が完了となります。

#### 参加費の支払いが完了すると、登録されたメールアドレスに「領収書」が 届きますので確認してください。

差出人 e-casebook < noreply@e-casebook.com> (2)

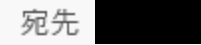

件名 第9回日本股関節学会教育研修セミナー(ベーシックコース)領収書

岡部 晴美 様

第9回日本股関節学会教育研修セミナー(ベーシックコース) へお申し込みいただき、ありがとうございます。 参加登録(決済)が完了いたしましたことをお知らせいたします。

#### 決済日:

2023年 月 日

決済名目:

第9回日本股関節学会教育研修セミナー(ベーシックコース) 登録カテゴリー名が表示されます(例:医師(会員)など) 決済金額: 12,000 円

本メールは、配信専用アドレスから送信しております。ご返信いただきましても対応できませんのでご了承ください。

こちらのメールにお心当たりがない場合、大変お手数ですが下記までご連絡をお願いいたします。

株式会社ハート・オーガナイゼーション 〒532-0011 大阪市淀川区西中島5丁目5番15号 新大阪セントラルタワー4階 お問い合わせ:www.e-casebook.com/contact

www.e-casebook.com www.facebook.com/ecasebook twitter.com/e\_casebook\_com